## Anleitung zur Einrichtung von EL

Folgen Sie der Anleitung zur Installation von sonoGDT auf dem Server-PC. Im Rahmen der Installation wird das komplette Installationsverzeichnis von sonoGDT auf dem Server mit dem Namen **sonogdt** freigegeben, so dass es nun jeder Benutzer unter \<u>Server</u>sonogdt erreicht. In den folgenden Screenshots müssen Sie in den UNC-Pfaden jeweils nur den Namen des Servers an Ihre Gegebenheiten anpassen.

Sie müssen in EL die Geräteschnittstelle S82 (sonoGDT) konfigurieren. Die Geräteschnittstelle S82 müssen Sie daher zunächst über Ihren EL Praxisbetreuer bestellen und aktivieren lassen.

## Wählen Sie über das Menü **Optionen/Systemeinstellungen** und unten die Schaltfläche **Schnittstelle zu externen Geräten**.

Richten Sie das Gerät sonoGDT nach folgendem Screenshot ein. Der Pfad zu sonoGDT kann sowohl über einen verbundenen Laufwerksbuchstaben (im Beispiel F:\) als auch über einen UNC-Pfad angegeben werden.

## sonoGDT:

| Schaltfläc                                                                                  | nen (Funktionen): SonoWL, SonoImp, SonoView (sonoGDT Worklist, Befundimport, Anzeig                                                                                                    |
|---------------------------------------------------------------------------------------------|----------------------------------------------------------------------------------------------------|
| Server-Ver<br>F:\SONO(                                                                      | seichnis (z.B. \\SERVER\SONOGDT     SonoWL mit     donothing.exe     tool.exe       GDT     Image: Contract of the second second s |
| Datenausta<br>EL-Exportd<br>Rückgabec<br>edv1tool.g<br>EL-Exportd<br>GDT-Versic<br>C EL lös | uusch zwischen EL und sonoGDT im sonoGDT-Unterverzeichnis 'GDT'         atei für Worklist: tooledv1.gdt       angeforderte Untersuchung (FK 8402)         atei von sonoGDT nach Untersuchung:       SONO00 (ALLG00)         idt       Test-Ident         ansgelesene sonoGDT-Rückgabedateien m GDT-Verzeichnis       (FK 8410)         ettientenzuordnung im EL-Hauptmenü (Behandlung - Schnittstellen-Import)       Schnittstellen-Import)                                                                                                    |
| landhabur<br>Patientenn<br>Ib Mandan<br>SonoGDT-F<br>Jntersucht<br>8402                     | g der Patientennummer beim Datenaustausch mit sonoGDT         ummer       3000       (3000)       ✓       EL-Nr. verkürzen (z.B. '1001' statt '001001')         i: B (Bsp.: B, EL-Nr. 1001)       □       (00)1001B       ✓       B(00)1001       □       2001001         Rückgabedatei: Feldkennungen (FK) und Auswertung       untersuchungszeit       Weitere identifizierende FK         (8402)       8432       (8432, 6200)       8439       (8439, 6201)                                                                                                    |
| <ul> <li>komple</li> <li>diese</li> <li>(z.B. 6</li> </ul>                                  | etten Inhalt unbearbeitet übernehmen     Befundüberschrift (ggf. feststehende ausführliche Bezeichnung der Untersuchung)       Feldkennungen auslesen     Hinzufügen       220, 6228, 8470, 8480)     Ultraschalluntersuchung                                                                                                    |
| FK                                                                                          | Bezeichnung / Überschrift    Abspeicherung im Krankenblatt                                                                                                    |
| 8470                                                                                        | Befund     als Befundeintrag       Zusatzbemerkungen     Sono                                                                                                    |
|                                                                                             |                                                                                                    |

Wählen Sie im Menü von EL Optionen/Arbeitsweise, dort rechts die **Schaltflächen Krankenblatt** 

Wählen Sie zunächst **KASSE** und verschieben Sie aus der Auswahlliste **Weitere Funktionen** die Schaltfläche **sonoGDT/WL** in **Toolbars Krankenblatt**. Wiederholen Sie dies für **PRIVAT** und **BG-FALL**.